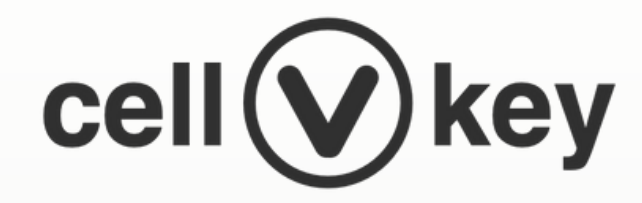

## CellVkey Wallet - 電子名片篇

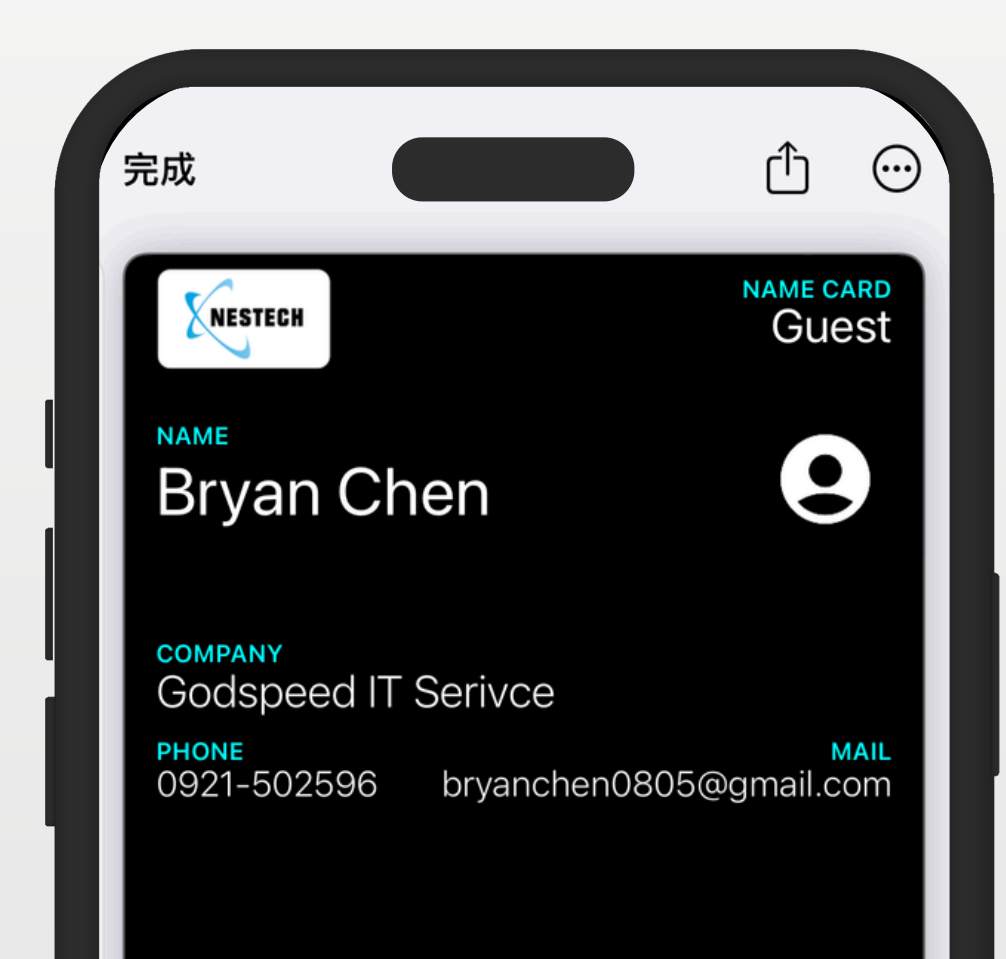

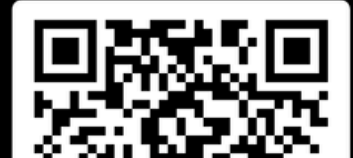

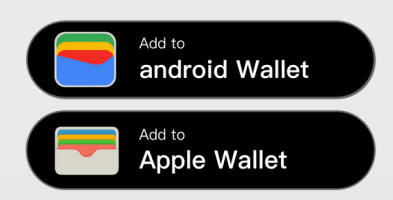

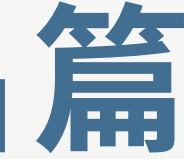

#### **GODSPEED IT SERVICE CO., LTD.**

https://www.vgscutum.com

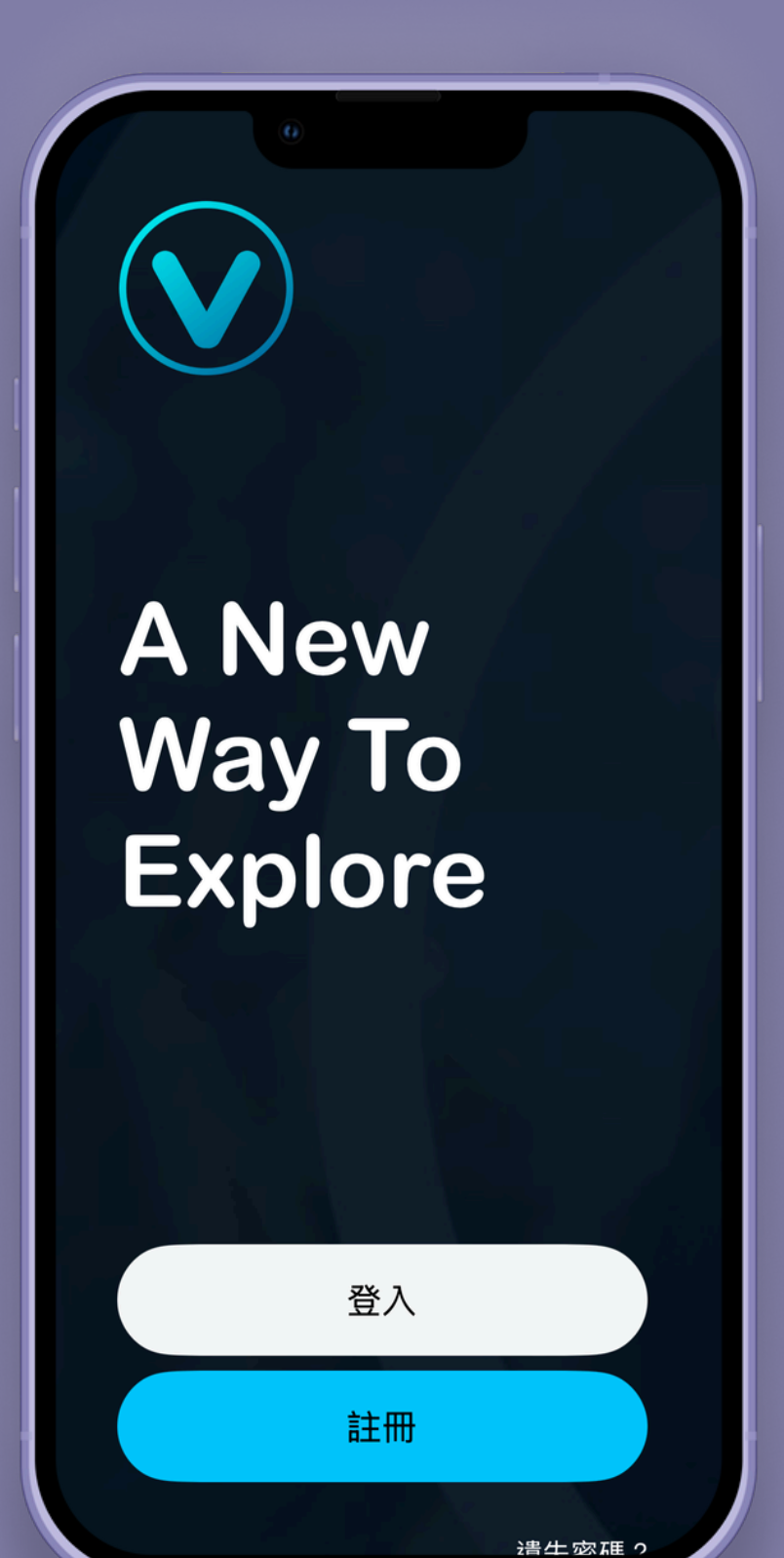

**PRODUCT DEMO** CellVkey

CellVkey主要是給用戶端使用功能包含 \*Wallet電子名片 \*虛擬門禁金鑰(搭配硬體門禁) \*打卡金鑰

掃描右下QRcode即可下載。

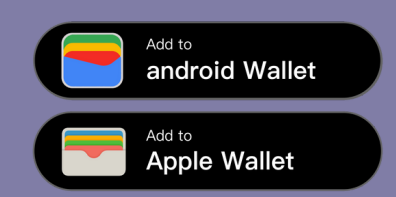

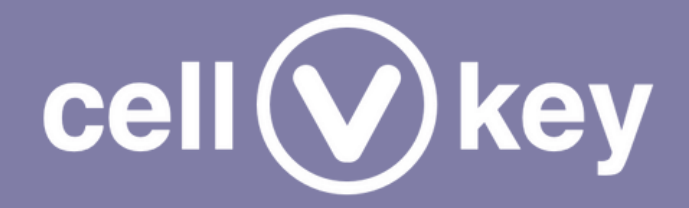

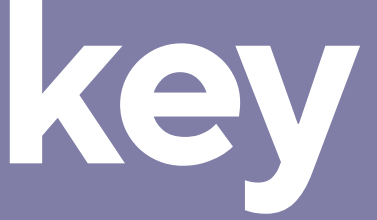

(用戶端使用)

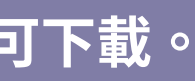

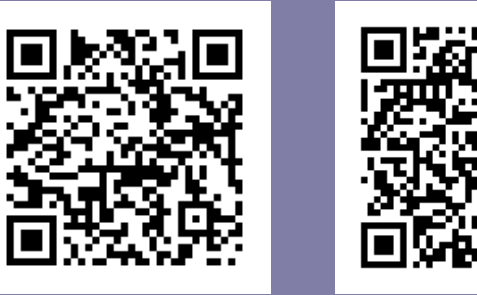

CellVkey iOS

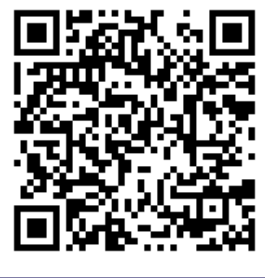

CellVkey android

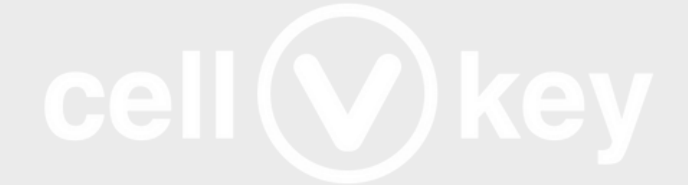

### Wallet電子名片

數位名片結合 Wallet 技術,展現品牌專業與科技感,為每一次見面加分!

數位身分 × 門禁通行,一體化解決方案。 為企業打造更聰明、更安全的第一印象。

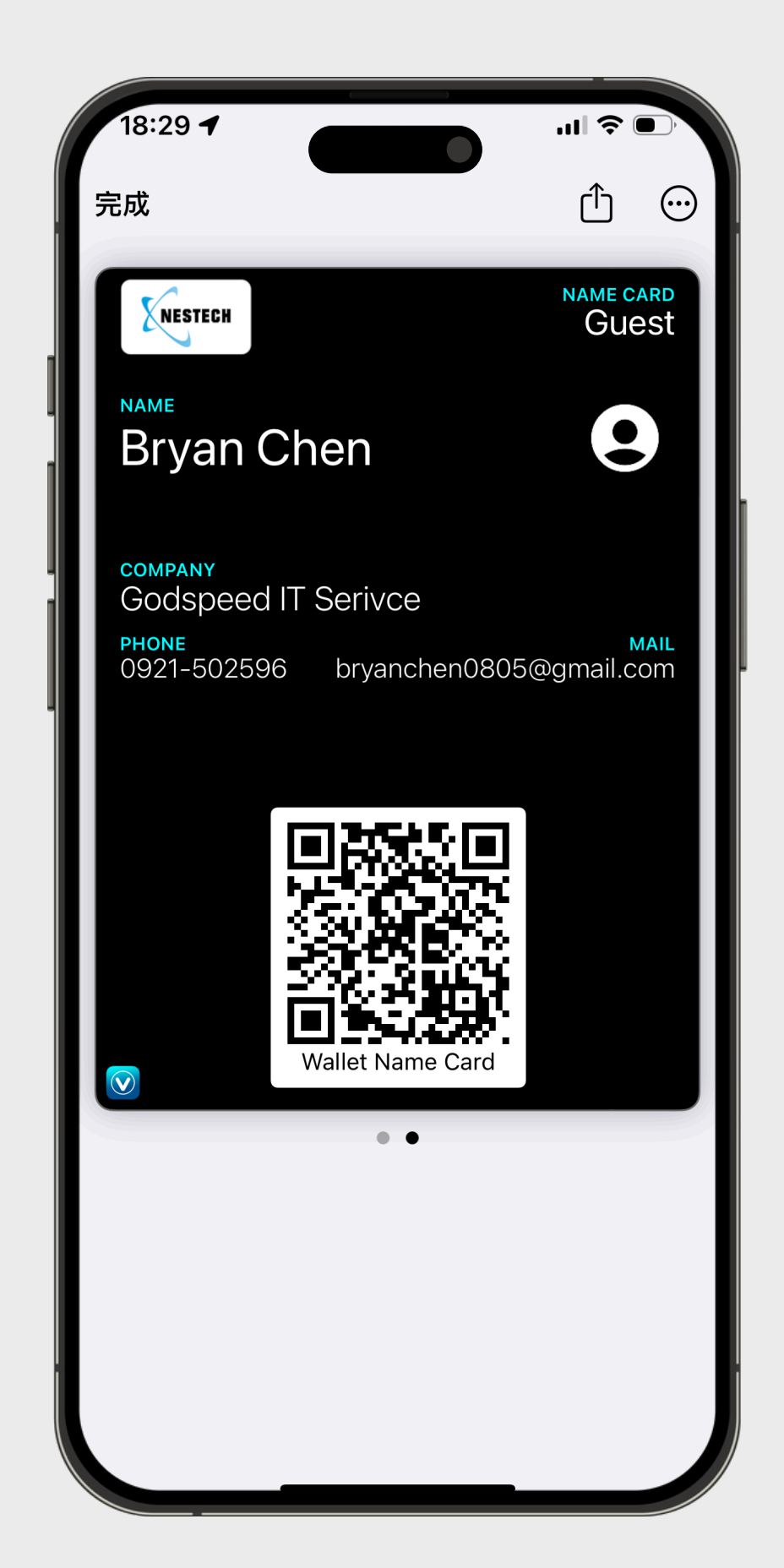

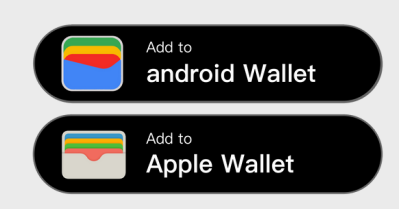

- ✓ 一卡通行:手機感應即可開門,支援 NFC/QR Code
- ✓ 動態身份驗證:即時更新、遠端作廢, 提高安全性
- ✓ 訪客管理更簡單:發卡、登記、回收一氣呵成
- ✓ 可自定義外觀設計:顏色、LOGO、圖片、標 題,完整呈現企業形象

✔ 零接觸、更衛生,符合 ESG 環保趨勢

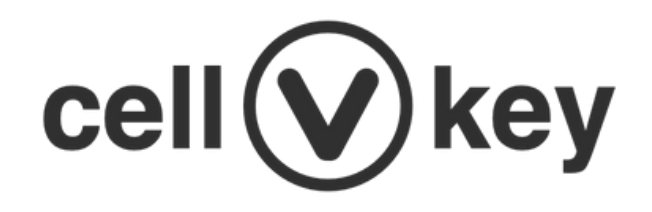

## Function

#### iOS & android wallet 🔴

Wallet •

此處iOS以及androidWallet需由web版進 行設定,相關web設定請參閱web wallet 設定說明。

「Wallet功能」有權限設置,請與公司聯繫, 相關人員會協助「開通帳號打卡權限」

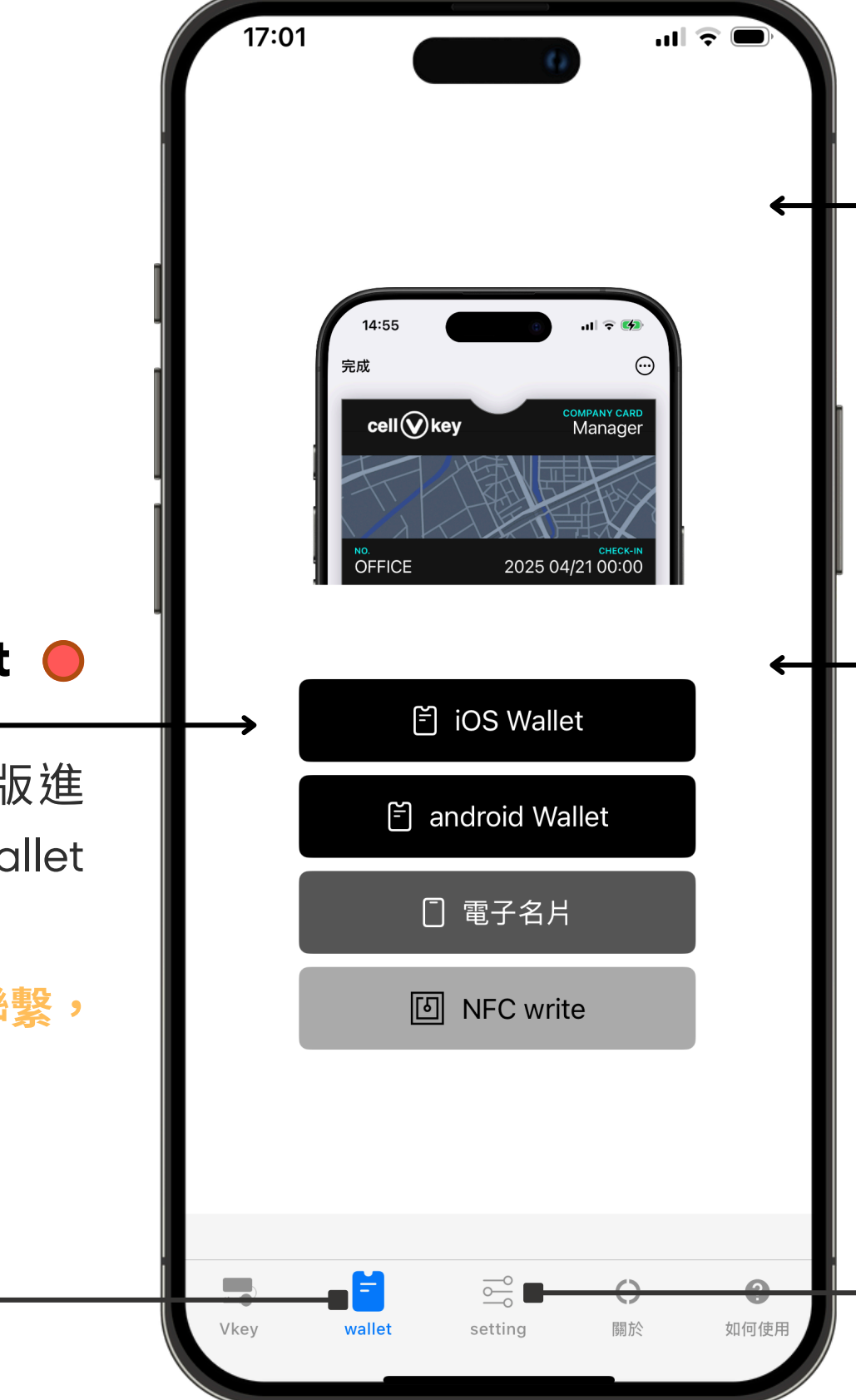

#### 「電子名片」

#### 「電子名片」部分,可在CellVkey上進行撰寫。

#### NFC write

NFC write功能,主要是將資訊寫入實體NFCtag 標籤時的應用功能。

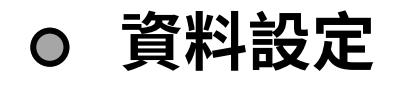

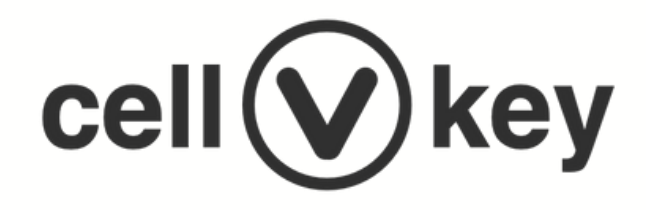

### SMARTPHONE NAME CARD 資料設定

雙語系-電子名片 手機直接分享第三方應用通訊軟體。 Line / WeChat / ...

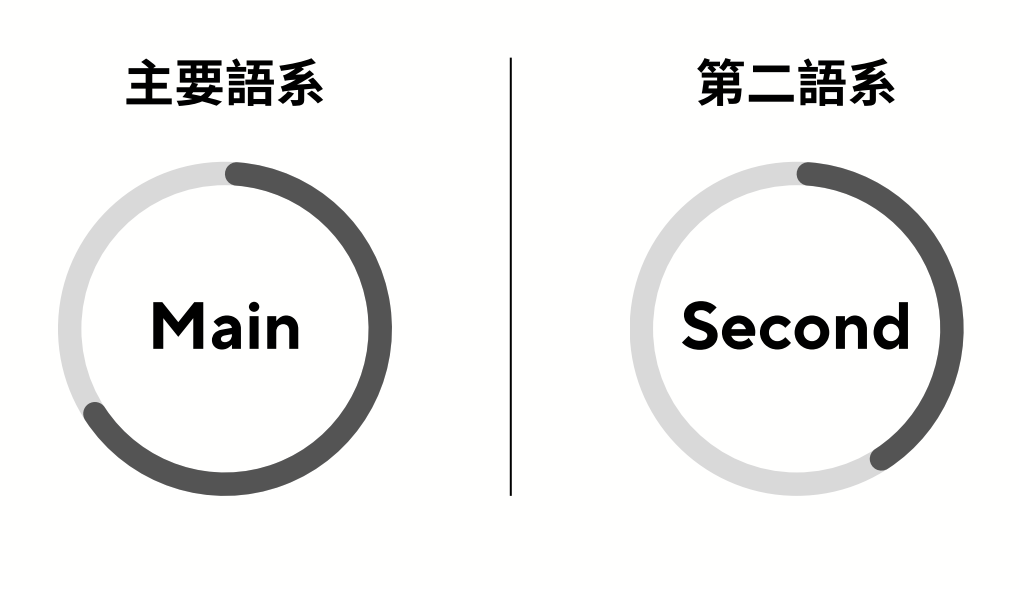

|            | Main language Second language |  |  |  |  |
|------------|-------------------------------|--|--|--|--|
|            |                               |  |  |  |  |
| 公司資        | 公司資訊                          |  |  |  |  |
|            | 聯騏技研股份有限公司                    |  |  |  |  |
| #          | 54241189                      |  |  |  |  |
| Ì          | www.nestech.com.tw            |  |  |  |  |
| ٩          | 台中市西屯區市政北二路238號22F-B1         |  |  |  |  |
| /m   =4    | 7 - 11                        |  |  |  |  |
| 個人資訊       |                               |  |  |  |  |
| $\bigcirc$ | Bryan Chen                    |  |  |  |  |
|            | Bryan                         |  |  |  |  |
| <b>≜</b> ≡ | R&D                           |  |  |  |  |
| S          | 0921-502-596                  |  |  |  |  |
| $\bowtie$  | bryanchen0805@gmail.com       |  |  |  |  |
| 個人社        | L群                            |  |  |  |  |
| in         | linkedin12                    |  |  |  |  |

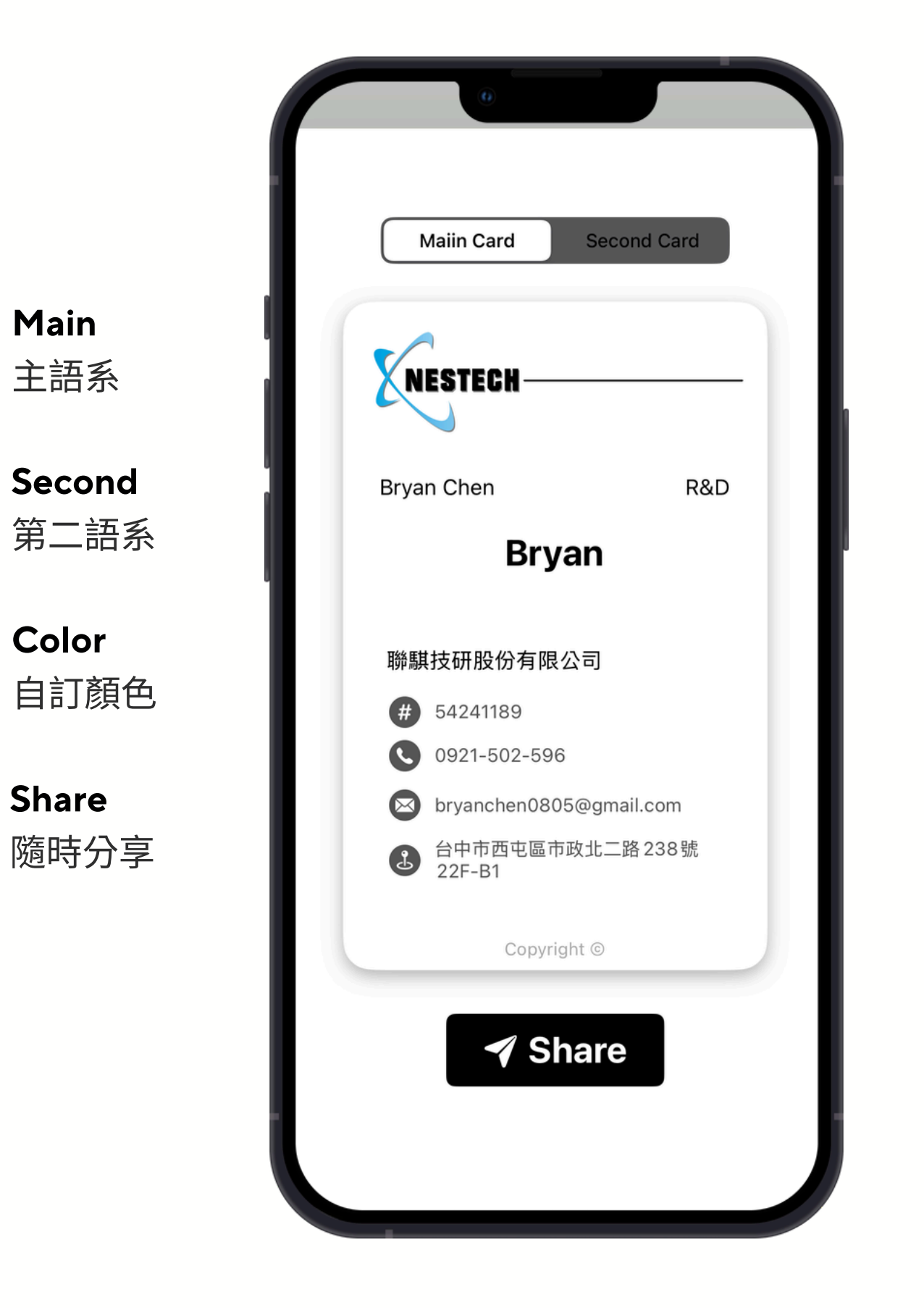

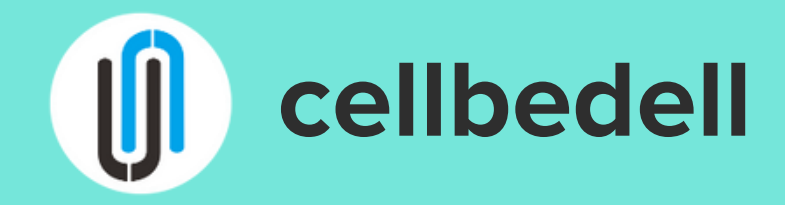

#### DASHBOARD

## Wallet 設定

### https://hotel.cellbedell.com

登入「管理者帳號」 進行wallet 相關設定。

| Cellbedell               |                                                                                                |
|--------------------------|------------------------------------------------------------------------------------------------|
| 🗊 Dashboard              | Wallet Setting                                                                                 |
| 🕞 Manage Vkey            | Wallet電子券分為「Guest Wallet」「Staf fWallet」「Name Card Wallet」,請先建立這三種樣式模板,並分別設為「主模板」.[目前wallet不收費] |
| O Unlock records         | Add Wallet type                                                                                |
| D Check In/Out records   | Filter Search                                                                                  |
| O Clock In/Out records   | 版型:                                                                                            |
| 🕅 Devices                | ■ 員工電子名片 Name Card                                                                             |
| ය Users                  | EventTicket                                                                                    |
| Oevice location          | 版型:                                                                                            |
| AutoCheckIn(addon)       | Ein 公司卡 Staff Card                                                                             |
| 🛍 Unlock Month analysis  | EventTicket                                                                                    |
| 📕 Unlock Annual analysis | 版型:                                                                                            |
| Wallet setting(beta)     | ⊑┋ 訪客卡 Guest Card                                                                              |
| B Wallet records(beta)   |                                                                                                |
| Mail Setting             | 3 entries / show 12 🗘 entries / page 1 🗘 of 1                                                  |
| , ⇒ Air                  |                                                                                                |

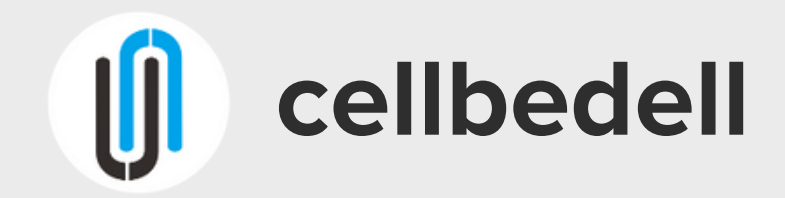

# Add Wallet

點選右上角新增wallet樣式「Add Wallet type」在下拉選單中選取 「Name Card」。在其他欄位中,輸 入「公司資訊」。

|    | Ce | elibedeli =        |
|----|----|--------------------|
|    | Di | 新增wallet樣式         |
|    | М  | New Wallet Type    |
| •  | Uı | Wallet information |
|    | С  | Title              |
|    | С  |                    |
|    | De |                    |
|    |    | 基本資訊               |
| ב  | Au | Company *          |
| ž  | Uı |                    |
| 1  | Uı | Address *          |
|    | W  |                    |
| 3  | W  | Phone              |
|    | М  | Mail *             |
| 20 | Ai |                    |
|    | ₹L | Web site *         |
|    |    |                    |

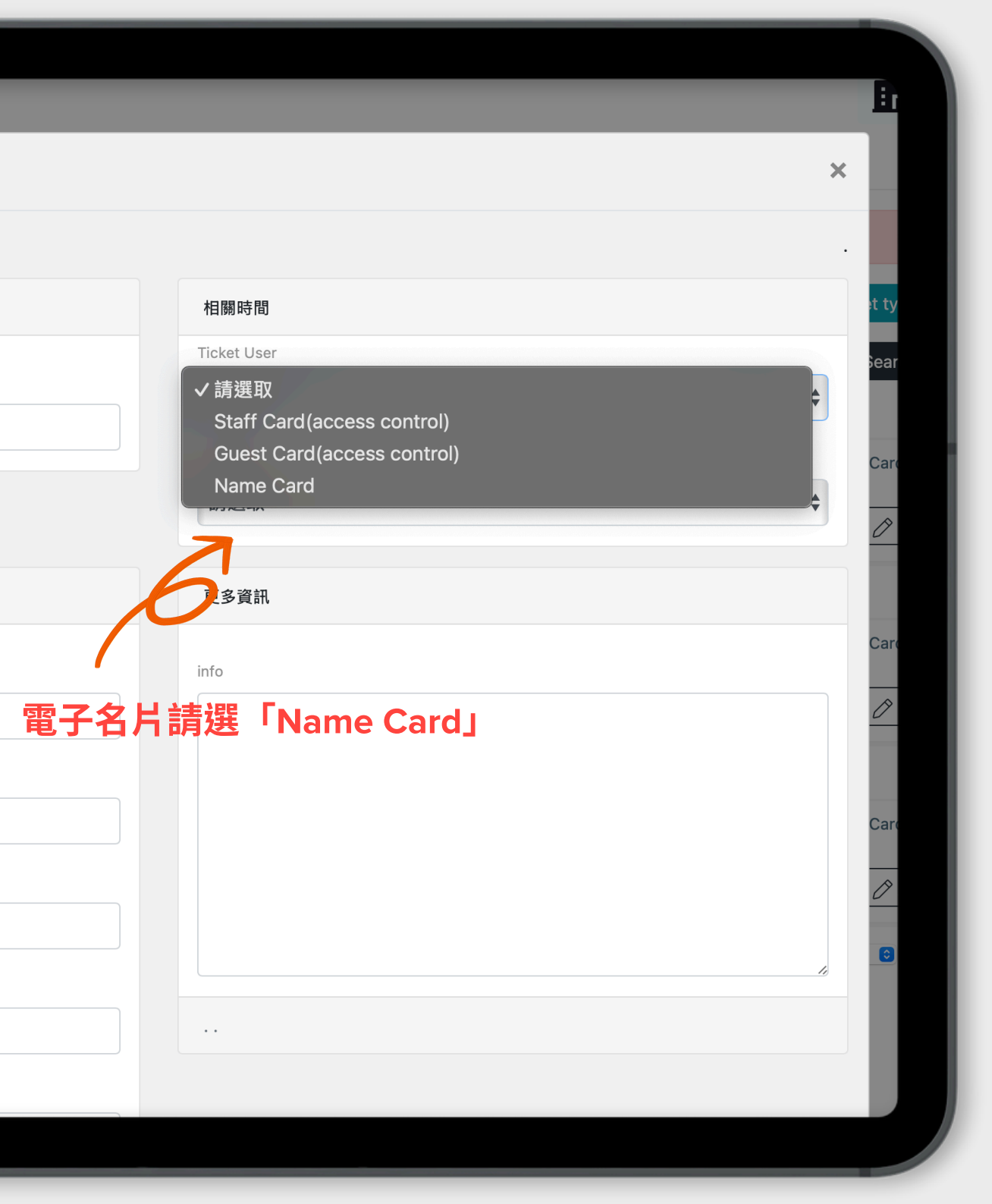

# Edit Walet

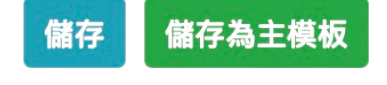

異動資料或更新,記得按下「儲存」,如果確認已 該模板為主,記得在點選「儲存為主模板」。

| 版    | 型:<br>重] 員工電子名片<br>EventTicket |      |
|------|--------------------------------|------|
| 底圖顏色 |                                | 類別顏色 |

| LOGO |        |
|------|--------|
| 選擇檔案 | 尚未選取檔案 |

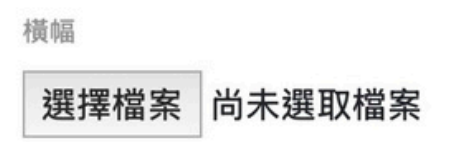

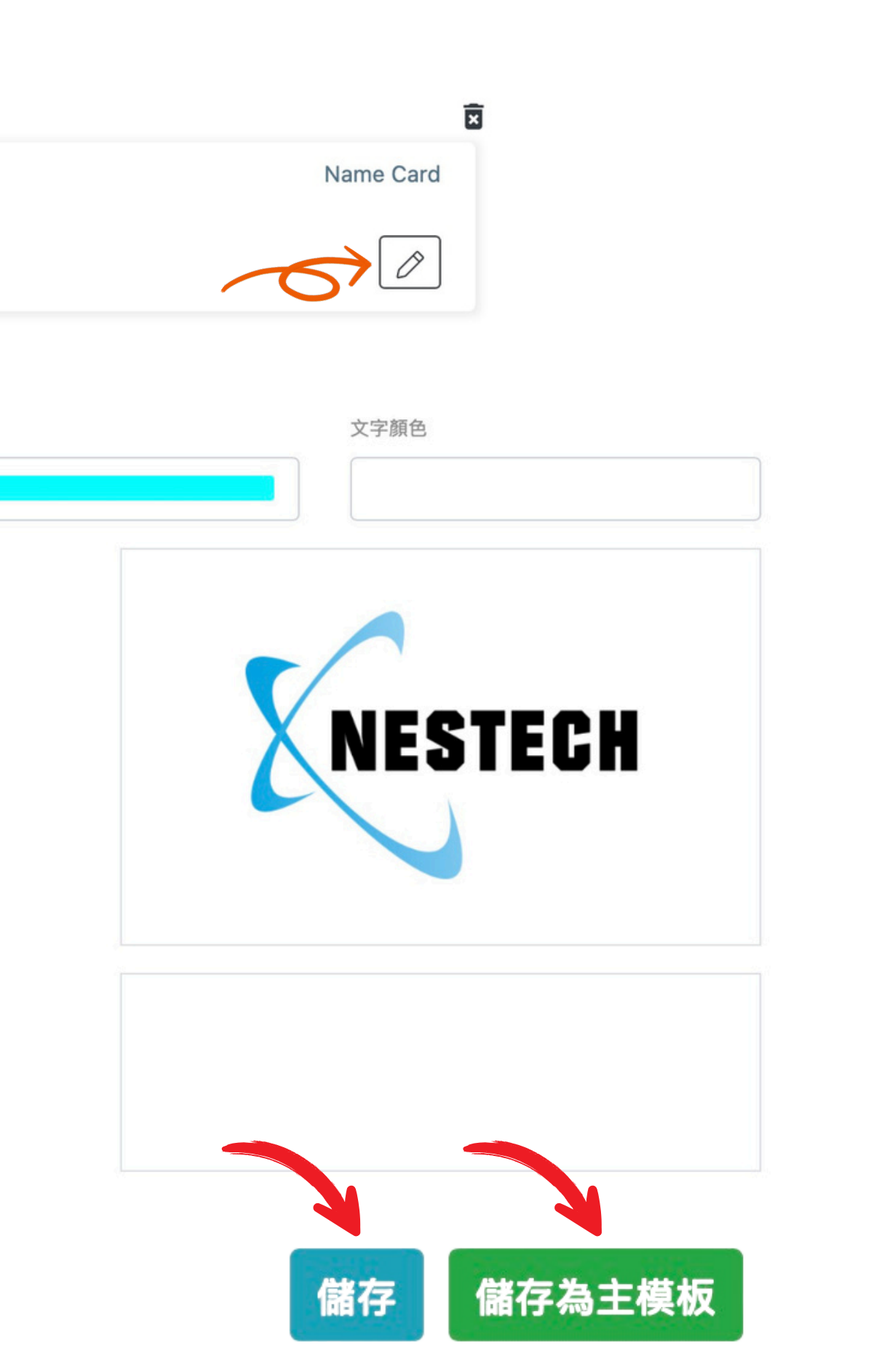

# Edit Walet

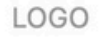

選擇檔案 尚未選取檔案

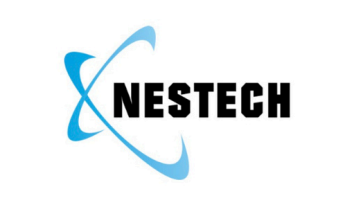

底圖顏色

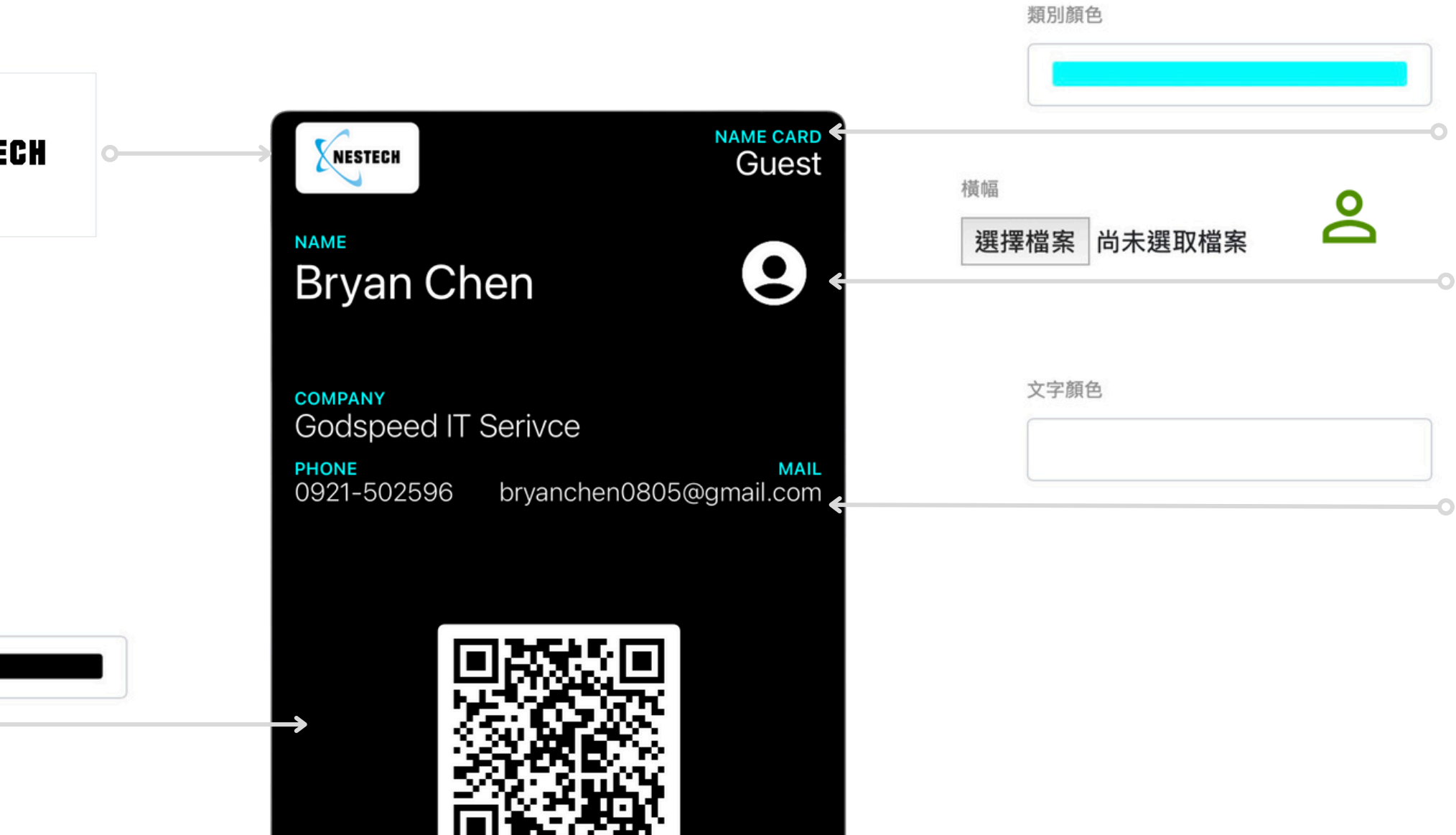

Wallet

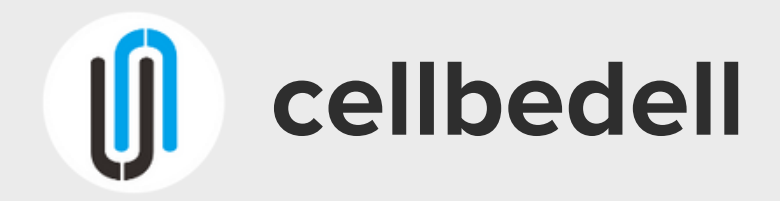

#### DASHBOARD

## **User Wallet**

點選User 介面,在右手邊可以看出 所有人員,點選「人員」中wallet圖 標,會彈出wallet name card 視窗, 點選右下按鍵,可以依序製作wallet 安裝檔案。

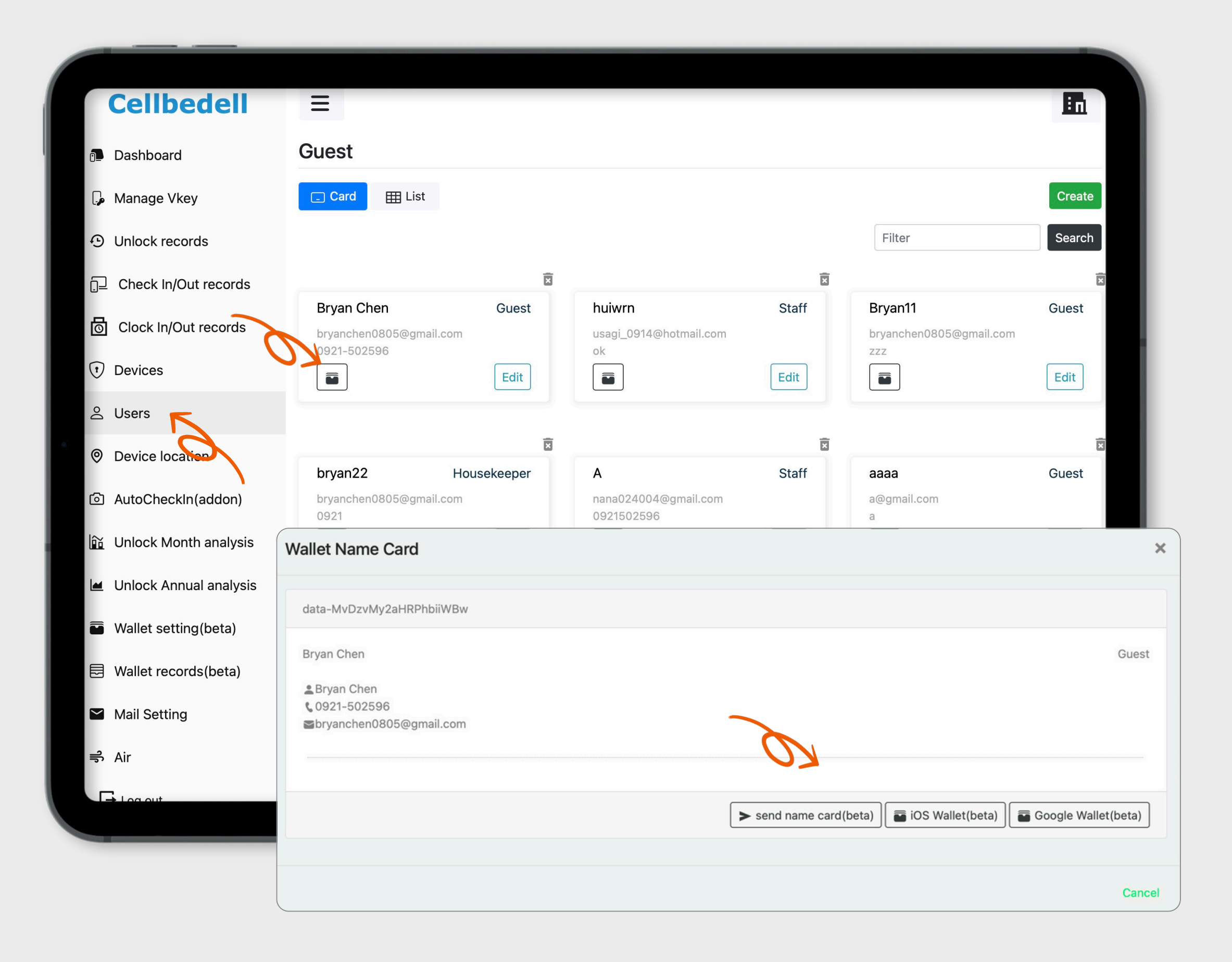

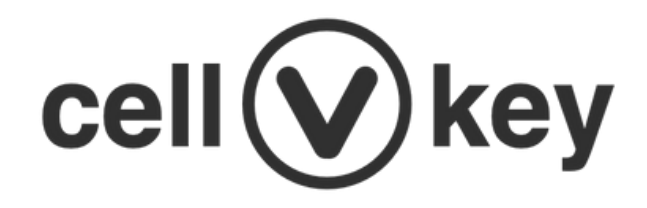

### DASHBOARD & VKEY Function

| Vallet Name Card         | >                                                         |
|--------------------------|-----------------------------------------------------------|
| data-MvDzvMy2aHRPhbiiWBw |                                                           |
| Bryan Chen               | Guest                                                     |
| Brvan Chen               |                                                           |
| <b>6</b> 0921-502596     |                                                           |
| Sbryanchen0805@gmail.com |                                                           |
|                          | <u>O</u>                                                  |
|                          | send name card(beta) iOS Wallet(beta) Google Wallet(beta) |
|                          |                                                           |
|                          | Canc                                                      |

✓ send name card功能,主要是將安裝檔傳送至該員CellVkey帳號,發送後該員CellVkey即可安裝wallet name card如右圖。
 ✓ ios & google wallet 兩個按鍵,可以網頁上生成安裝檔連結,讓管理人員直接將連結給予人員,或檢視wallet設計樣式。

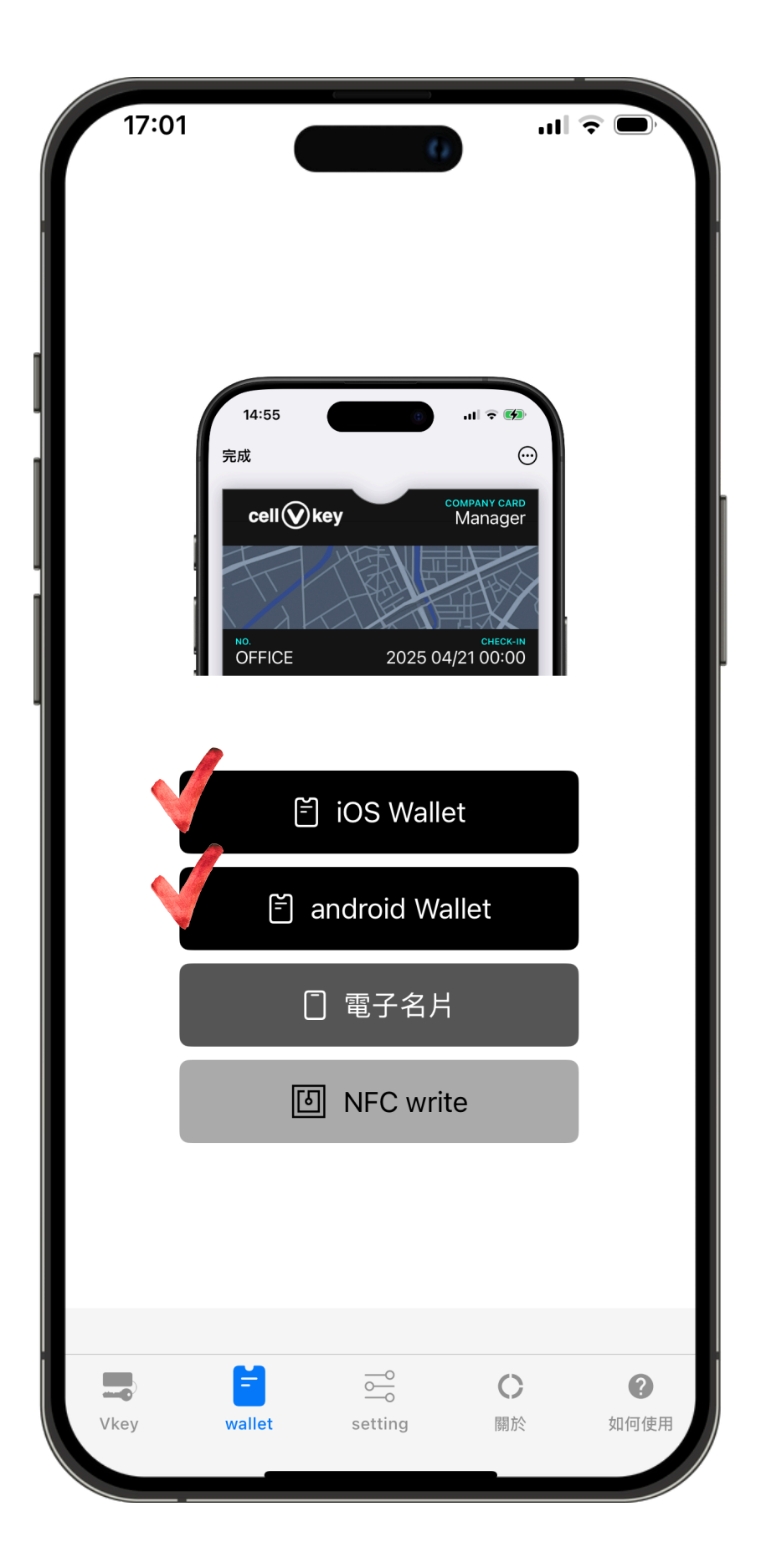

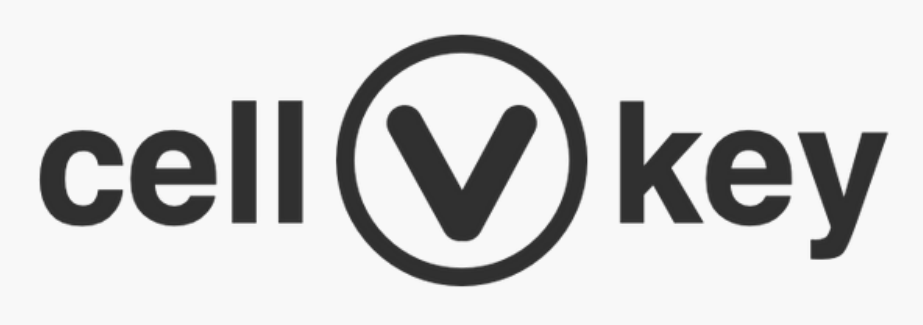

#### **GODSPEED IT SERVICE CO.,LTD.**

https://www.vgscutum.com